## AutoCAD 快捷键

| 快捷键                   | 功能                       |
|-----------------------|--------------------------|
| <f1></f1>             | 显示帮助                     |
| <f2></f2>             | 实现绘图窗口和文本窗口的切换           |
| <f3></f3>             | 控制是否实现对象自动捕捉             |
| <f4></f4>             | 数字化仪控制                   |
| <f5></f5>             | 切换等轴测平面                  |
| <f6></f6>             | 控制状态行中坐标的显示方式            |
| <f7></f7>             | 栅格显示模式控制                 |
| <f8></f8>             | 正交模式控制                   |
| <f9></f9>             | 栅格捕捉模式控制                 |
| <f10></f10>           | 切换"极轴追踪"                 |
| <f11></f11>           | 对象捕捉追踪模式控制               |
| <f12></f12>           | 切换"动态输入"                 |
| <ctrl>+<a></a></ctrl> | 选择图形中未锁定或冻结的所有对象         |
| <ctrl>+<b></b></ctrl> | 切换捕捉模式                   |
| <ctrl>+<c></c></ctrl> | 将选择的对象复制到剪贴板上            |
| <ctrl>+<d></d></ctrl> | 切换 "动态 UCS"              |
| <ctrl>+<e></e></ctrl> | 在等轴测平面之间循环               |
| <ctrl>+<f></f></ctrl> | 切换执行对象捕捉                 |
| <ctrl>+<g></g></ctrl> | 切换执行栅格开关                 |
| <ctrl>+<j></j></ctrl> | 重复执行上一个命令                |
| <ctrl>+<i></i></ctrl> | 切换坐标显示                   |
| <ctrl>+<k></k></ctrl> | 插入超链接                    |
| <ctrl>+<l></l></ctrl> | 切换正交模式                   |
| <ctrl>+<m></m></ctrl> | 重复上一个命令                  |
| <ctrl>+<n></n></ctrl> | 新建图形文件                   |
| <ctrl>+<o></o></ctrl> | 打开图形文件                   |
| <ctrl>+<p></p></ctrl> | 打印当前图形                   |
| <ctrl>+<s></s></ctrl> | 保存文件                     |
| <ctrl>+<t></t></ctrl> | 切换数字化仪模式                 |
| <ctrl>+<u></u></ctrl> | 极轴模式控制( <f10>)</f10>     |
| <ctrl>+<v></v></ctrl> | 粘贴剪贴板上的内容                |
| <ctrl>+<w></w></ctrl> | 对象捕捉追踪模式控制( <f11>)</f11> |

| 快捷键                                   | 功能                     |
|---------------------------------------|------------------------|
| <ctrl>+<x></x></ctrl>                 | 将所选内容剪切到剪贴板上           |
| <ctrl>+<y></y></ctrl>                 | 取消前面的"放弃"动作            |
| <ctrl>+<z></z></ctrl>                 | 恢复上一个动作                |
| <ctrl>+&lt;1&gt;</ctrl>               | 打开"特性"选项板              |
| <ctrl>+&lt;2&gt;</ctrl>               | 切换"设计中心"               |
| <ctrl>+&lt;3&gt;</ctrl>               | 切换"工具选项板"窗口            |
| <ctrl>+&lt;4&gt;</ctrl>               | 切换"图纸集管理器"             |
| <ctrl>+&lt;6&gt;</ctrl>               | 切换"数据库连接管理器"           |
| <ctrl>+&lt;7&gt;</ctrl>               | 切换"标记集管理器"             |
| <ctrl>+&lt;8&gt;</ctrl>               | 切换"快速计算器"选项板           |
| <ctrl>+&lt;9&gt;</ctrl>               | 切换"命令行"窗口              |
| <ctrl>+<shift>+<a></a></shift></ctrl> | 切换组                    |
| <ctrl>+<shift>+<c></c></shift></ctrl> | 使用基点将对象复制到 Windows 剪贴板 |
| <ctrl>+<shift>+<s></s></shift></ctrl> | 另存为                    |
| <ctrl>+<shift>+<v></v></shift></ctrl> | 将剪贴板中的数据作为块进行粘贴        |
| <ctrl>+<shift>+<p></p></shift></ctrl> | 切换"快捷特性"界面             |
| <shift>+<a></a></shift>               | 切换捕捉模式                 |
| <shift>+<c></c></shift>               | 对象捕捉替代:圆心              |
| <shift>+<d></d></shift>               | 禁用所有捕捉和追踪              |
| <shift>+<e></e></shift>               | 对象捕捉替代:端点              |
| <shift>+<l></l></shift>               | 禁用所有捕捉和追踪              |
| <shift>+<m></m></shift>               | 对象捕捉替代:中点              |
| <shift>+<p></p></shift>               | 对象捕捉替代:端点              |
| <shift>+<q></q></shift>               | 切换"对象捕捉追踪"             |
| <shift>+<s></s></shift>               | 启用强制对象捕捉               |
| <shift>+<v></v></shift>               | 对象捕捉替代:中点              |
| <shift>+<x></x></shift>               | 切换"极轴追踪"               |
| <shift>+<z></z></shift>               | 切换动态 UCS 模式            |
| <delete></delete>                     | 删除                     |
| <end></end>                           | 跳到最后一帧                 |

【注意】在"自定义用户界面"编辑器中,可以查看、打印或复制快捷键列表和临时替代键列表。列表中的快捷键和临时替代键是程序中已加载的 CUIx 文件所使用的此类按键。